| Image: second second secon |                                                                                     |
|----------------------------------------------------------------------------------------------------|-------------------------------------------------------------------------------------|
| How to control who can view your<br>project and resources?                                                                                                    |                                                                                     |
| <text><list-item></list-item></text>                                                                                                    | <image/> <image/> <text><text><text><text><text></text></text></text></text></text> |
| <ol> <li>Go to your project page.</li> <li>Switch to edit mode.</li> <li>Click on the Permissions icon on the resource you would like to make private:</li> </ol>                                                                                                    | BECTA e-Safety Acceptable Use Policy                                                |

email elanguages@britishcouncil.org if you have any problems.